# Manual del Usuario

"Solicitud de Pago de Aranceles".

Prefectura General Naval (PGN)

Diciembre 2024

| Manual del Usuario | Solicitud de Pago de Aranceles |  |  |
|--------------------|--------------------------------|--|--|
| Versión 1          | Mes de Diciembre del 2024      |  |  |

## Contenido

| 1. | . Introducción                     | 3 |
|----|------------------------------------|---|
| 2. | . Ingreso al Sistema               | 3 |
| 3. | . Trámite                          | 5 |
|    | 3.1 Solicitud de Pago de Aranceles | 5 |
|    |                                    |   |

| Manual del Usuario | Solicitud de Pago de Aranceles |  |  |
|--------------------|--------------------------------|--|--|
| Versión 1          | Mes de Diciembre del 2024      |  |  |

# 1. Introducción

Este Manual de usuario está orientado al agente marítimo autorizado que requiera realizar el pago pendiente de la solicitud. El sistema cuenta con el acceso de realizar consultas de pagos pendientes del trámite y verificar el estado de la solicitud.

# 2. Ingreso al Sistema

Para acceder al sistema ingrese a la página web del Trámite de la Prefectura General Naval (PGN) al siguiente link:<u>https://tramites.prefecturanaval.mil.py/menu\_sl\_t?origen=T2</u>

### Importante:

Algunos Trámites de PGN necesitarán el acceso de la identidad electrónica del Gobierno para ello se ingresa con el número de cédula y la clave.

|                                                                                                    | Autenticación<br>Autentícate con Identidad Electrónica |
|----------------------------------------------------------------------------------------------------|--------------------------------------------------------|
| Identidad Electro <u>nica</u>                                                                              | Número de cédula 💷                                     |
| Ambiente prueba - Prefectura Naval<br>requiere autenticación y autorización con tu<br>cédula de identidad. | Contraseña 🖲                                           |
| Tus datos serán procesados de manera segura<br>ara proteger tu confidencialidad.                           | Inicia sesión Cancelar                                 |
|                                                                                                    | Crear cuenta 🦷 ¿Has olvidado tu cl                     |

En el caso que no cuente con identidad electrónica seleccione <u>Crear cuenta</u>, Aparecerá el siguiente formulario para crear su cuenta y se creará su usuario y contraseña. A partir de ahí podrá ingresar a los Trámites de la PGN.

#### Solicitud de Pago de Aranceles

Versión 1

#### Mes de Diciembre del 2024

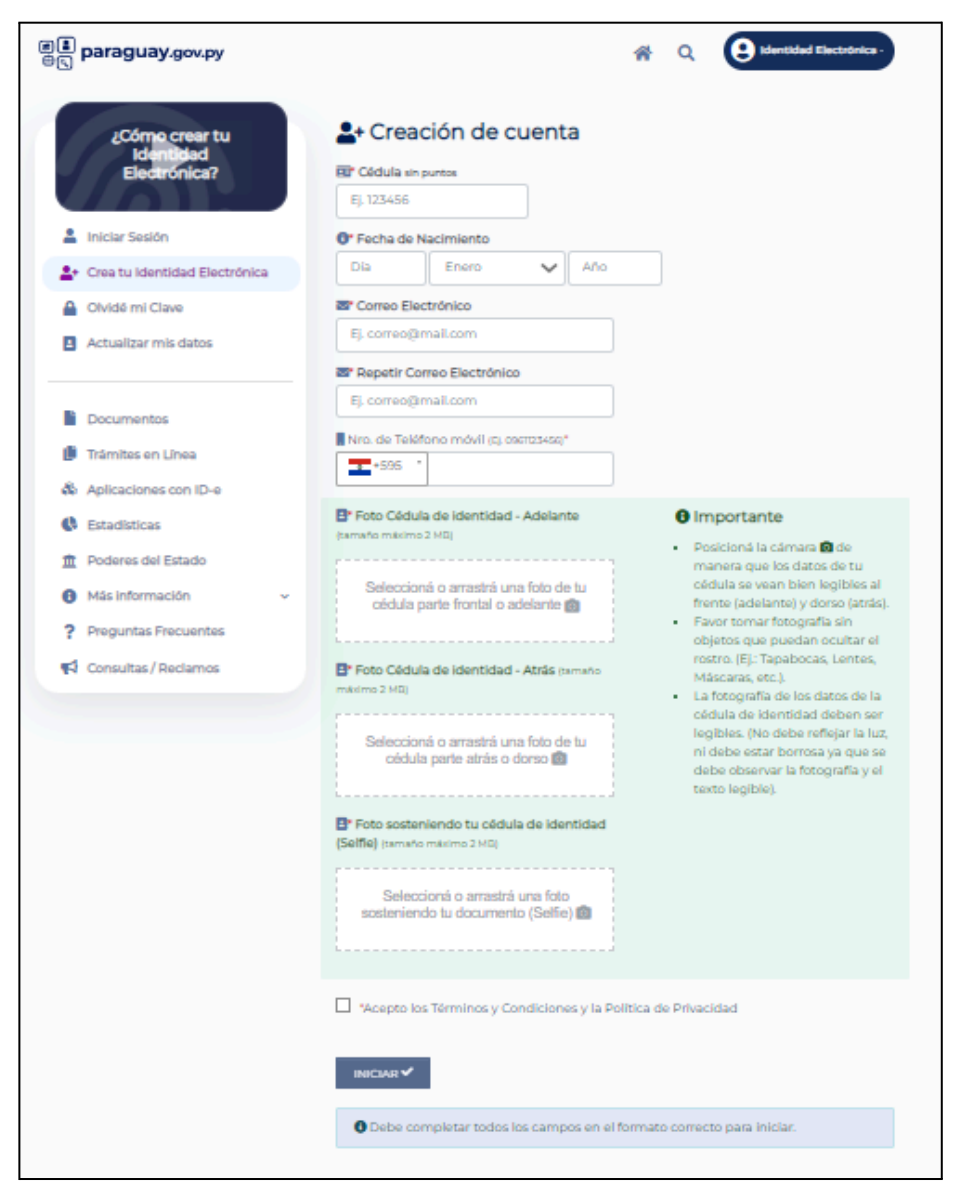

Una vez realizada la creación de la cuenta de trámites podrá realizar el trámite de la solicitud de Pago de Aranceles.

| Manual del Usuario | Solicitud de Pago de Aranceles |  |  |
|--------------------|--------------------------------|--|--|
| Versión 1          | Mes de Diciembre del 2024      |  |  |

## 3. Trámite

## 3.1 Solicitud de Pago de Aranceles

Este trámite realiza el solicitante (agente marítimo) para realizar el pago pendiente de su solicitud, arancel o multa.

El sistema de Gestión de Trámites tiene las siguientes opciones:

- Bandeja de Trabajo: se encuentra el formulario de la solicitud de Pago de Aranceles.

| SOLICITUD DE PAGO DE ARANCELE S |                                                                                                    |
|---------------------------------|----------------------------------------------------------------------------------------------------|
|                                 | Decase         Aranced you Works         Program           Inspansables del         Program         Program |
| Datos responsables del pago     |                                                                                                    |
| Feoha Soliolhud<br>12/04/2024   |                                                                                                    |
| Empresa *                       |                                                                                                    |
| HIDRAULICA BRASIL -             |                                                                                                    |
| RUC*                            |                                                                                                    |
| 8787878                         |                                                                                                    |
| Agente Maritimo<br>8532288      |                                                                                                    |
| Buque                           |                                                                                                    |
| 23 DE ABRIL *                   |                                                                                                    |
| Teláfono *                      |                                                                                                    |
| 0971123456                      |                                                                                                    |
| Correo Electrônico *            |                                                                                                    |
| osmad (Qoybiraconsulting.com    |                                                                                                    |
| Horario de embarque *           |                                                                                                    |
| Nadumo 🖌                        |                                                                                                    |
| Comentario                      |                                                                                                    |
| comentario                      |                                                                                                    |
|                                 |                                                                                                    |
| 4                               |                                                                                                    |
|                                 |                                                                                                    |
|                                 | Sigularite >                                                                                                |
|                                 |                                                                                                    |
|                                 |                                                                                                    |

Cierre de Sesión: Se tiene la opción de cerrar la sesión al hacer clic en el icono del perfil

| PREFECTURA GENERAL NAVAL |                                                                                              |                                   |                   |       | (     | • |
|--------------------------|----------------------------------------------------------------------------------------------|-----------------------------------|-------------------|-------|-------|---|
| sc                       | OLICITUD DE PAGO DE ARANCELES                                                                |                                   |                   |       |       |   |
|                          |                                                                                              | Datos<br>responsables del<br>pago | Arancel 3/o Multa | Pagos | Salir |   |
|                          | Datos responsables del pago<br>Fecha Solicitud<br>10/12/024<br>Empresa *<br>CONFIABILIDAD AB | ×                                 |                   |       |       |   |

| Manual del Usuario | Solicitud de Pago de Aranceles |  |  |
|--------------------|--------------------------------|--|--|
| Versión 1          | Mes de Diciembre del 2024      |  |  |

- **Pagos Pendientes:** se encuentran las solicitudes pendientes a pagar (aranceles, multas o pagos). Se tendrá la opción del botón de pago para realizar los pagos que se han quedado pendientes.

| Velocitati<br>Octooral News            | PREFECTURA GENERAL NAVAL                                                                                                    |  |
|----------------------------------------|----------------------------------------------------------------------------------------------------|--|
| Bandeja de trabajo<br>Pagos Pendientes | Portal Único de Gobierno                                                                                                    |  |
| Mis trămites<br>Ayuda                  | E paraguay.gov.py SELECCIONAR FORMA DE PAGO                                                                                                    |  |
|                                        | Trámite Genérico 2                                                                                                    |  |
|                                        | No. de documento<br>650256<br>Nontre y Apelido                                                                                                    |  |
|                                        | Dras Guma<br>Fechera de Solicitad<br>69/12/2024                                                                                                    |  |
|                                        | 2752<br>Una vec que maitizó su pago, el proceso de confirmación del mismo puede<br>demorar hastal o a 12 minutos.<br>El pasado ese tempo no se refeja su pago, fuvor contacte con el soporte |  |
|                                        | Giros - CLARO<br>Claro- CLARO                                                                                                    |  |
|                                        |                                                                                                    |  |
|                                        | Padress du proje de tables de l'heart Sec de Tabless anne pare pare pare p                                                                                                    |  |

Al hacer clic al botón pagar tendrá la opción de pagar en los diferentes medios de pago.

Una vez pagado se le notificará en el correo electrónico proporcionado el pago realizado.

- **Mis Trámites:** Haga clic en la opción Mis trámites para verificar el estado de la solicitud del trámite generado.

Para realizar la búsqueda de trámites, seleccionar el botón de buscar trámites, se despliega los filtros por id tramite, el rango de fecha de la solicitud generada y hacer clic en el botón búsqueda, despliega el listado de trámites.

| PREFECTURA GENERAL NAVAL     |                             |  |
|------------------------------|-----------------------------|--|
| BUSCAR TRÁMITE               |                             |  |
| ID Trámite<br>Fecha Creación | dd mm aaaa hasta dd mm aaaa |  |
|                              | 3 Q Búsqueda ← Volver 4     |  |

| Manual del Usuario | Solicitud de Pago de Aranceles |  |  |
|--------------------|--------------------------------|--|--|
| Versión 1          | Mes de Diciembre del 2024      |  |  |

Haga clic en el ícono 📍 para verificar el estado del trámite.

- **Ayuda:** Haga clic en la opción de Ayuda, para consultar con los Manuales / Videotutorial sobre la funcionalidad del sistema.

| Armada Pengueya<br>Prefectura<br>Terri General Naval | PREFECTURA GENERAL NAVAL |                                     |                                                              |           | ٢ |
|------------------------------------------------------|--------------------------|-------------------------------------|--------------------------------------------------------------|-----------|---|
| Bandeja de Trabajo<br>Pagos Pendientes               |                          | AYUDA                               |                                                              |           |   |
| Mis Trámites                                         |                          | Nombre                              | Descripción                                                  |           |   |
| Ayuda 4                                              |                          | Manual Solicitud de Embarque        | Manual de Solicitud de Embarque de Provisiones y Combustible | Descargar |   |
|                                                      |                          | Videotutorial Solicitud de Embarque | Solicitud de Embarque                                        | Descargar |   |
|                                                      |                          | Manual de Pago de Aranceles         | Pago de Aranceles y Multas                                   | Descargar |   |
|                                                      |                          | Videotutorial de Pagos de Aranceles | Pagos de Aranceles y Multas                                  | Descargar |   |
|                                                      |                          |                                     | н ← 1 → н                                                    |           |   |
|                                                      |                          |                                     |                                                              |           |   |

- Salir : Haga clic en la opción de Salir, permite el cierre de sesión del sistema.

Al ingresar al Portal, se podrá visualizar el formulario de solicitud con las siguientes pestañas:

### - Datos Responsables del Pago:

Al ingresar a la Solicitud de Pagos de Aranceles el primer paso **Datos responsables del Pago** es verificar los datos autocompletados por la identidad electrónica. El solicitante carga y selecciona los siguientes datos:

Fecha Solicitud: Despliega la fecha actual de la solicitud. Empresa: seleccionar la empresa que solicita. RUC: describir el número de RUC de la empresa. Agente Marítimo: se despliega el número de cédula del agente marítimo Buque: seleccionar el buque. Número de Teléfono: describir el número de teléfono. Horario de embarque: seleccionar si es horario diurno o nocturno. Comentario: campo para describir el comentario del porqué de la solicitud.

Siguiente >

Correo electrónico, seleccione el botón

| Manual del Usuario | Solicitud de Pago de Aranceles |
|--------------------|--------------------------------|
| Versión 1          | Mes de Diciembre del 2024      |

| Name     Name     Page       Delos responsables del pago       Prote Solicular<br>Unovisioni       Comprisa       Instrumento       Agreta Martínez       Instrumento       Instrumento                                                                                                    |                               | Datas<br>Texponentias del |           |  |
|----------------------------------------------------------------------------------------------------|-------------------------------|---------------------------|-----------|--|
| Define reportable del pago Facta Solatad Tolocana Empreta Internativa Internativa Internat                                                                                                    |                               | page                      | Pagas     |  |
| Nanka Anala Anal                                                                                                    | Dafos responsables del pago   |                           |           |  |
| Emplay * IndPARLACEARRING INDPARLACEARRING INDPARLACEARRI                                                                                                    | Feoha Bollofoud<br>12/04/2024 |                           |           |  |
| HCPULALCAPSUS.   HCA <sup>2</sup> FIGURA  ACC <sup>2</sup> FIGURA  ACC <sup>2</sup> FIGURA  ACC <sup>2</sup> FIGURA  COmme Electronic for a commentation  Commentation  Commentat                                                                                                    | Empresa *                     |                           |           |  |
| NU <sup>2</sup> ·<br>ZAPATA MARINO<br>Agenta Marino<br>Agenta Marino<br>Agenta | HIDRAULICA BRASIL *           |                           |           |  |
| April Marillan<br>Razza<br>Razza<br>20 Car Rolla, -<br>Corres Electronica a<br>Consections<br>Consections<br>C                                                                                                    | RUC *                         |                           |           |  |
| Aquida Martina<br>Baga<br>Baga<br>20 GA MARA. *<br>Teldina*<br>Immittagionamulta com<br>Fandana *<br>Immattagionamulta com                                                                                                    | 8787878                       |                           |           |  |
| Bage SocieWay SocieWay SocieWa                                                                                                    | Agente Maritimo<br>8532288    |                           |           |  |
| 2) DER ANDL. * Tatalog * Tatalog * T                                                                                                    | Buque                         |                           |           |  |
| Teleface* Orner Elektronise* Come Elektronise* Comer Elektronise* Comerterio Comerterio Comerterio Comerterio                                                                                                    | 23 DE ABRIL *                 |                           |           |  |
| Come Elacholos 4<br>Come Elacholos 4<br>Conselitação a come faite<br>Rectano a centerga 4<br>Comentario<br>Comentario                                                                                                    | Teléfono *                    |                           |           |  |
| Come Enclosedona 4<br>amenda politicamentalina com<br>Rectario de enterarga 4<br>Rectario enterarga 4<br>Comentario<br>comentario                                                                                                    | 0971123456                    |                           |           |  |
| InmardBolansmarthra.com Constanta Constanta Co                                                                                                    | Correo Electrónico *          |                           |           |  |
| Nontro de sobergue * Nocture   Comenfante Comenfante Co                                                                                                    | osmad@cybiraconsulting.com    |                           |           |  |
| Notion Committee Committee                                                                                                    | Horario de embarque *         |                           |           |  |
| Connedanto<br>Connedanto                                                                                                    | Nocturno 🖌                    |                           |           |  |
| conetario .                                                                                                    | Comenfario                    |                           |           |  |
|                                                                                                    | comentario                    |                           |           |  |
|                                                                                                    |                               | Slig                      | pulente > |  |

Nota: Tener en cuenta que hay campos que son obligatorios responder (\*).

- Arancel y/o Multa: Seleccionar el arancel a pagar. Segundo Paso Arancel y/o Multa, el agente marítimo debe seleccionar el arancel a pagar.

|                    |                                                                                                    | Datos<br>responsables del Aranosi ylo Multa Pagos                                                   |          |
|--------------------|----------------------------------------------------------------------------------------------------|----------------------------------------------------------------------------------------------------|----------|
|                    |                                                                                                    |                                                                                                    |          |
| Arancel y/o Multas | â                                                                                                    |                                                                                                    |          |
| ſ                  | + Nuevo                                                                                                    |                                                                                                    |          |
|                    |                                                                                                    |                                                                                                    |          |
|                    | Agrupación => AUTORIZACION TRABA.                                                                                                    | JO NOCTURNO                                                                                         |          |
|                    | Tipo de Arancel                                                                                                    |                                                                                                    | Cantidad |
|                    | Autorización para la realización de los trabajos en horario nocturno en astilleros, fondeaderos, amarraderos, varaderos ylo riberas. |                                                                                                    | 1        |
|                    |                                                                                                    | de los trabaios en horario nocturno en astilleros, fondeaderos, amarraderos, varaderos vío riberas. | 1        |
|                    | Autorización para la realización d                                                                                                   |                                                                                                    |          |

Botón Nuevo: Seleccionar para incorporar un nuevo arancel. Botón de editar: Seleccionar para editar el arancel. Botón de eliminar: Seleccionar para eliminar el arancel

| Manual del Usuario | Solicitud de Pago de Aranceles |
|--------------------|--------------------------------|
| Versión 1          | Mes de Diciembre del 2024      |

### - Pagos:

Tercer paso **Pagos**, el agente marítimo debe realizar el pago de la solicitud del arancel acuerdo a las autorizaciones seleccionadas.

|                                                                                        | Datos<br>recponsables del<br>pago                      | ulta Pagos |             |  |
|----------------------------------------------------------------------------------------|--------------------------------------------------------|------------|-------------|--|
|                                                                                        |                                                        |            |             |  |
| ragos                                                                                  |                                                        |            |             |  |
|                                                                                        |                                                        |            | æ           |  |
| Tino de Emborque                                                                       |                                                        | Contidad   | Monto total |  |
| Autorización para la realización de los tr<br>astilleros fondeaderos amarraderos va    | abajos en horario nocturno en<br>traderos vío riberas  | 1          | 150.000     |  |
| Autorización para la realización de los tr<br>astilleros, fondeaderos, amarraderos, va | abajos en horario nocturno en<br>araderos v/o riberas. | 1          | 150.000     |  |
| Total a Pagar(2)                                                                       |                                                        |            |             |  |
|                                                                                        | Guardar Pagar                                          |            |             |  |
|                                                                                        | Guardar Pagar                                          |            |             |  |

Seleccionar el ícono en para actualizar los datos.

Se despliegan los tipos de embarque seleccionados con las cantidades y el monto total de pago. Se tiene la opción de guardar la solicitud en el caso que el pago se quiera realizar otro día así como también la opción de pagar al instante.

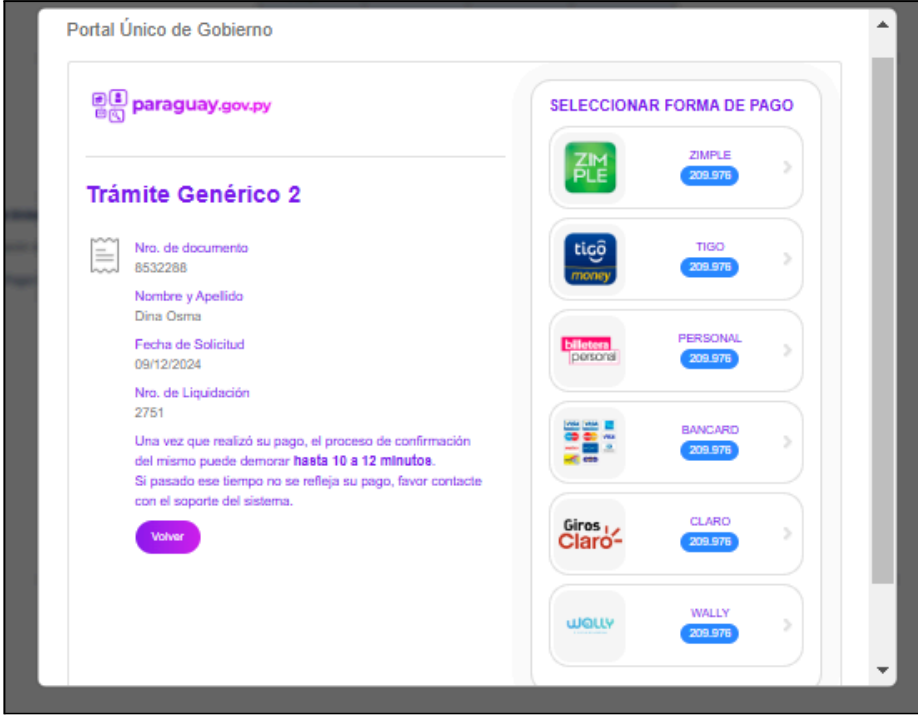

| Manual del Usuario | Solicitud de Pago de Aranceles |
|--------------------|--------------------------------|
| Versión 1          | Mes de Diciembre del 2024      |

Seleccionar una de las formas de pago, en este ejemplo se selecciona la opción de pagar con la billetera Zimple.

| Portal Único de Gobierno                   | Â            |
|--------------------------------------------|--------------|
| Pagar - Portal Único de Gobierno           | PAGO         |
| Trámite<br>MITIC Gs. 209.976               | BI           |
| Nor<br>Dina<br>Fred<br>0911<br>Nro.<br>275 |              |
| Una del n CANCELAR CONTINUAR continuar     |              |
| WOLLY                                      | WALLY 201976 |

Una vez registrada la solicitud se desplegará el mensaje de registrado exitosamente.

El sistema notificará al solicitante por correo electrónico si la transacción realizada se ha hecho en forma correcta o no.